# **USER'S MANUAL**

## CENTRAL CONTROL (CENTER CONSOLE) SC-SL4-AE, SC-SL4-BE

| SC-SL4-AE                                                                                                    | WEB MONITORING<br>CENTRAL CONTROL SC-SL4-AE, SC-SL4-BE             | ENGLISH    |
|----------------------------------------------------------------------------------------------------|--------------------------------------------------------------------|------------|
| SC-SL4-BE                                                                                                    | CONTRÔLE PAR INTERNET<br>CONSOLE CENTRALE SC-SL4-AE, SC-SL4-BE     | FRANÇAIS   |
| (with Calculating Function /                                                                                                    | WEBÜBERWACHUNG<br>Hauptsteuerpult SC-SL4-AE, SC-SL4-BE             | DEUTSCH    |
| mit Berechnungsfunktion /                                                                                                    | MONITORAGGIO WEB<br>CONSOLE CENTRALE SC-SL4-AE, SC-SL4-BE          | ITALIANO   |
| Con función de cálculo /                                                                                                    | MONITORIZACIÓN WEB<br>CONSOLA CENTRAL SC-SL4-AE, SC-SL4-BE         | ESPAÑOL    |
| Con función de cálculo /<br>met calculatiefunctie /<br>com função de cálculo /<br>με λειτουργία υπολογισμού /<br>c функцией вычисления / | WEBCONTROLE<br>CENTRALE CONSOLE SC-SL4-AE, SC-SL4-BE               | NEDERLANDS |
|                                                                                                    | MONITORIZAÇÃO WEB<br>CENTER CONSOLE SC-SL4-ÅE, SC-SL4-BE           | PORTUGUÊS  |
| Hesaplama Fonksiyonlu /<br>z funkcją obliczeń)                                                                                           | ΔΙΑΔΙΚΤΥΑΚΗ ΠΑΡΑΚΟΛΟΥΘΗΣΗ<br>ΚΕΝΤΡΙΚΗ ΚΟΝΣΟΛΑ SC-SL4-AE, SC-SL4-BE | ΕΛΛΗΝΙΚΑ   |
|                                                                                                    | ВЕБ-МОНИТОРИНГ<br>ЦЕНТРАЛЬНЫЙ КОНТРОЛЛЕР SC-SL4-AE, SC-SL4-BE      | РУССКИЙ    |
|                                                                                                    | WEB İZLEME<br>MERKEZİ KOMSOL SC-SL4-AE, SC-SL4-BE                  | TÜRKÇE     |
|                                                                                                    | MONITORING PRZEZ PRZEGI ADARKE WWW                                 | POI SKI    |

STEROWNIK CENTRALNY SC-SL4-AE, ŠC-SL4-BE

## CE

This center console complies with EMC Directive 2014/30/EU, LV Directive 2014/35/EU, RoHS Directive 2011/65/EU. CE marking is applicable to the area of 50 Hz power supply.

Cette console centrale est conforme à la directive CEM 2014/30/UE, à la directive basse tension 2014/35/UE et à la directive RoHS 2011/65/UE

La marque CE s'applique aux régions alimentées en courant de 50 Hz.

Diese Mittelkonsole erfüllt die Richtlinien zur elektromagnetischen Verträglichkeit 2014/30/EU, die Niederspannungsrichtlinien 2014/35/EU und die RoHS-Richtlinie 2011/65/EU. Die CE-Marke gilt für Bereiche mit einer Netzstromversorgung von 50 Hz.

Questa console centrale è conforme alla Direttiva EMC 2014/30/UE, alla Direttiva LV 2014/35/UE e alla Direttiva RoHS 2011/65/UE. Il marchio CE è applicabile alla fascia di alimentazione 50 Hz.

Esta consola central cumple con la Directiva de Compatibilidad Electromagnética 2014/30/UE, con la Directiva de Baja Tensión 2014/35/UE y con la Directiva RoHS 2011/65/UE. La indicación CE solo corresponde al área de suministro eléctrico de 50 Hz.

Deze centrale console voldoet aan EMC-Richtlijn 2014/30/EU, LV-Richtlijn 2014/35/EU, RoHS-Richtlijn 2011/65/EU. CE-markering is van toepassing op het gebied met een netstroom van 50 Hz.

Esta consola central está em conformidade com a Diretiva EMC 2014/30/UE, a Diretiva LV 2014/35/UE e a Diretiva RoHS 2011/65/UE

A marca CE aplica-se à zona de fornecimento de energia a 50 Hz.

Αυτή η κεντρική κονσόλα συμμορφώνεται προς την Οδηγία 2014/30/ΕΕ περί ηλεκτρομαγνητικής συμβατότητας, προς την οδηγία 2014/35/ΕΕ περί χαμηλής τάσης και προς την Οδηγία 2011/65/ΕΕ περί RoHS.

Το σήμα CE ισχύει μόνον σε περιοχές όπου η τροφοδοσία είναι 50 Hz.

Этот центральный пульт управления соответствует требованиям директивы по электромагнитной совместимости 2014/30/EU, директивы по низковольтному оборудованию 2014/35/EU, директивы RoHS 2011/65/EU. Маркировка CE нанесена в области источника питания, работающего на частоте 50 Гц.

Bu orta konsol, 2014/30/EU sayılı EMC Direktifi, 2014/35/EU sayılı LV Direktifi ve 2011/65/EU sayılı RoHS Direktifi ile uyumludur

CÉ isareti, 50 Hz güç kaynağı için geçerlidir.

Sterownik centralny spełnia wymagania dyrektywy EMC 2014/30/EU, dyrektywy niskonapięciowej 2014/35/EU oraz dyrektywy RoHS 2011/65/EU. Oznakowanie CE dotyczy wyłącznie regionów, w których częstotliwość napięcia zasilającego wynosi 50 Hz.

> PJZ012A174 201803

## Obrigado por ter adquirido o Controlo Central SC-SL4-AE, SC-SL4-BE.

Antes de utilizar o produto, leia este manual de instruções na íntegra para assegurar que aprende a utilizá-lo correctamente. Depois de ler o manual, guarde-o num local seguro para referência futura. Se tiver qualquer dúvida ou problema, o manual poderá ser-lhe útil. Leia também o manual de instruções fornecido com o aparelho de ar condicionado.

## Índice

| Introdução                                                          | 2    |
|---------------------------------------------------------------------|------|
| Descrição do sistema                                                | 2    |
| Ambientes de PC                                                     | 2    |
| Ligação                                                             | 3    |
| Definições iniciais do PC                                           | 3    |
| Funcionamento                                                       | 5    |
| Iniciar sessão                                                      | 5    |
| Operações comuns a todos os ecrãs                                   | 6    |
| Monitorização e Configuração                                        | 6    |
| Alterar todos                                                       | 12   |
| Definição de programa                                               | 12   |
| Histórico de tempo de funcionamento                                 | 19   |
| Histórico do Consumo de Energia                                     | 20   |
| Menu de operador                                                    | 21   |
| Terminar sessão                                                     | 27   |
| Utilizar o MAINTENANCE MENU                                         | 28   |
| Operation Data Monitoring (Monitorização dos Dados de Funcionamento | ) 28 |
| Resolução de problemas                                              | 29   |

PORTUGUÊS

## ■ PRECAUÇÕES NA ELIMINAÇÃO DE RESÍDUOS

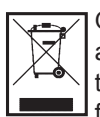

O controlo central pode ter este símbolo. Significa que os resíduos de equipamentos eléctricos e electrónicos (REEE de acordo com a directiva 2012/19/UE) não devem ser misturados com resíduos domésticos. O controlo central deve ser tratado em instalações de tratamento autorizadas para reutilização, reciclagem e recuperação, não devendo seguir o fluxo de resíduos urbanos. Para obter mais informações, contacte o instalador ou as autoridades locais.

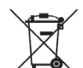

Este símbolo impresso nas baterias acopladas no controlo central contém informação para os utilizadores finais, de acordo com a directiva da UE 2006/66/CE, artigo 20.º, anexo II.

As baterias, no fim das suas vidas úteis, devem ser descartadas separadamente dos resíduos domésticos gerais. Se um símbolo químico estiver impresso sob o símbolo mostrado acima, o mesmo significa que as baterias contêm um metal pesado em determinada concentração. Tal é indicado como se segue: Hg:mercúrio (0,0005%), Cd:cádmio (0,002%), Pb:chumbo (0,004%)

Deve descartar as baterias de forma correcta no ponto de colecta de resíduos da sua comunidade, ou num ponto de reciclagem.

# Introdução

Este sistema de monitorização Web monitoriza e opera o aparelho de ar condicionado ligado ao Controlo Central SC-SL4-AE ou SC-SL4-BE (doravante designado por "SL4") a partir de um Web browser no seu PC. Além disso, consulte o manual do utilizador do controlo central SL4.

## Descrição do sistema

A figura que se segue apresenta a configuração básica do sistema. O controlo central SL4 ligado ao aparelho de ar condicionado está directamente ligado ao PC de monitorização e operação.

O sistema de monitorização Web pode monitorizar e operar os aparelhos de ar condicionado por grupo. Não pode monitorizar nem operar as unidades por bloco.

As definições de bloco devem ser configuradas na unidade de controlo central SL4.

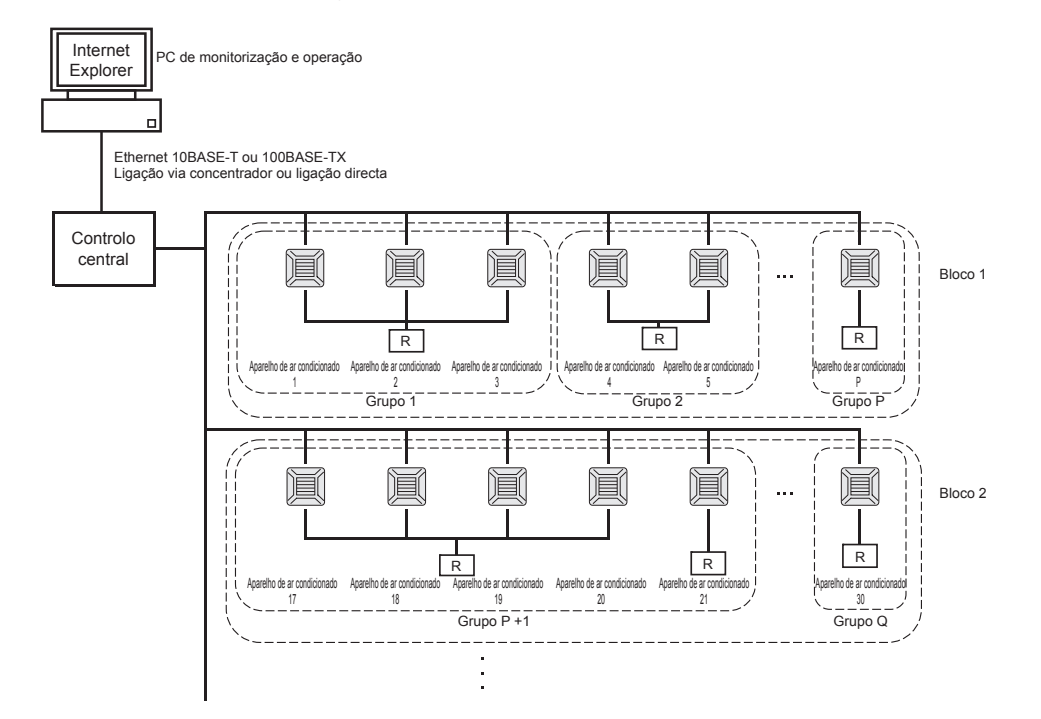

- É possível configurar um máximo de 16 aparelhos de ar condicionado para um grupo.
- Não utilize o controlo remoto para grupos diferentes de aparelhos de ar condicionado.
- É possível configurar um máximo de 12 grupos para um bloco.
- É possível configurar um máximo de 20 blocos.

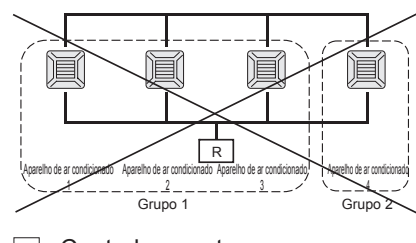

#### R: Controlo remoto

## Ambientes de PC

## Especificações do PC

O PC a utilizar com este produto não é fornecido com o sistema. Deverá prepará-lo separadamente. Segue-se uma descrição dos requisitos mínimos de desempenho para o PC.

- Relógio de CPU
   : Pentium 500 MHz ou superior (recomenda-se 2 GHz ou superior)
  - Memória : 512 MB ou mais (recomenda-se 1 GB ou mais)
- Resolução do ecrã : 1280 x 1024 ou superior (recomenda-se 1366 x 768)

## Sistema operativo e Web browser

A tabela que se segue indica as combinações suportadas entre sistemas operativos e Web browsers. Se pretender utilizar outras combinações, contacte seu representante.

|                          | Internet Explorer 10 | Internet Explorer 11 | Edge  |
|--------------------------|----------------------|----------------------|-------|
| Windows <sup>®</sup> 7   | ×                    | 0                    | ×     |
| Windows <sup>®</sup> 8   | ×                    | ×                    | ×     |
| Windows <sup>®</sup> 8.1 | ×                    | 0                    | ×     |
| Windows <sup>®</sup> 10  | ×                    | 0                    | ○(**) |

O: É possível utilizar, ×: Não é possível utilizar

- \* Reinicie o Internet Explorer regularmente.
- Windows e Windows Vista são marcas comerciais registadas da Microsoft Corporation nos Estados Unidos e/ ou noutros países.
- \*\* Pode ser diferente do apresentado no Internet Explorer dependendo do ecrã, mas tal não influencia o funcionamento.

## Ligação

## Ligação à Ethernet dedicada

Ligue directamente este produto ao PC utilizando um cabo de Ethernet 10BASE-T ou 100BASE-TX. Se estiver a utilizar um concentrador, não ligue outros dispositivos ao mesmo.

## Ligação à Internet ou a uma Intranet do edifício

Se pretender ligar este produto à Internet ou a uma Intranet (LAN do escritório) no edifício, contacte o seu representante. Este serviço é pago.

## Definições iniciais do PC

## Definições da Ethernet dedicada

É necessário configurar as definições de comunicação (definições de TCP/IP) para o PC de monitorização e operação.

Consulte o manual do utilizador do PC para obter mais informações.

Para utilizar este produto com o endereço IP predefinido, de origem, configure as definições que se seguem no PC:

Endereço IP Entre 192.168.0.1 e 192.168.0.254

(excluindo 192.168.0.120, uma vez que este endereço é utilizado pelo controlo central SL4)

- Máscara de sub-rede 255.255.255.0
- Gateway predefinido
   Não aplicável
- Servidor DNS preferido
   Não aplicável
- Servidor DNS alternativo
   Não aplicável

## Definições para a Internet ou uma Intranet no edifício

Contacte o seu representante. Este serviço é pago.

## • Definições do Browser (Internet Explorer 9)

Inicie o Internet Explorer. Seleccione "Tools"- "Internet Options" no menu superior e configure as definições que se seguem.

| Internet Options                                                                        |
|-----------------------------------------------------------------------------------------|
| General Security Privacy Content Connections Programs Advanced                          |
| Home page                                                                               |
| To create home page tabs, type each address on its own line.                            |
| http://192.168.0.120/                                                                   |
|                                                                                         |
| Use current Use default Use blank                                                       |
| Browsing history                                                                        |
| Delete temporary files, history, cookies, saved passwords,<br>and web form information. |
| Delete browsing history on exit                                                         |
| Delete Settings                                                                         |
| Search Change search defaults                                                           |
|                                                                                         |
| Tabs                                                                                    |
| tabs.                                                                                   |
| Appearance                                                                              |
| Colors Languages Fonts Accessibility                                                    |
| OK Cancel Apply                                                                         |

## [General]

 Homepage <u>http://192.168.0.120/</u> (Se introduzir este URL no campo do endereço, é apresentado o ecrã de início de sessão do sistema de monitorização Web quando o browser for iniciado.)

## [Security]

| Internet       | Predefinição: "Medium"                                                                                                    |
|----------------|----------------------------------------------------------------------------------------------------|
|                | Clique no ícone da Internet e, em seguida, clique em "Default Level".                                                                                                    |
| Local intranet | Predefinição: "Medium-low"                                                                                                    |
|                | Clique no ícone de Intranet local e, em seguida, clique em "Default Level".                                                                                                    |
| [Privacy]      | Clique no botão "Default".                                                                                                    |
|                | (Este produto não pode ser utilizado com a definição de privacidade configurada como "Medium High" ou um valor mais elevado. Certifique-se de que define o nível com a predefinição, "Medium".) |
| [Connections]  | Não seleccione "Use a proxy server".                                                                                                    |
| [Advanced]     | Predefinição                                                                                                    |
|                | Recomenda-se a utilização das predefinições. Clique no botão "Restore Defaults".                                                                                                    |

Depois de concluídas todas as definições, clique no botão "Apply" e, em seguida, em "OK". Para obter informações sobre a ligação à Internet ou a uma Intranet no edifício, contacte o seu representante.

## Funcionamento

## Iniciar sessão

O ecrã LOGIN é a página de arranque do sistema de monitorização Web. Para visualizar o ecrã de início de sessão, introduza o URL do sistema de monitorização Web no Web browser do PC.

- 1. Inicie o Web browser (Internet Explorer) do PC.
- 2. Digite o seguinte URL na barra de endereço e prima a tecla Enter.

http://192.168.0.120/

(Se tiver alterado o endereço IP deste produto, digite o novo endereço IP em vez de 192.168.0.120.)

| //192.168.0.1 | 20/login.asp ව - ඕ ර × ම් LOGIN ×  | · ۵ |
|---------------|------------------------------------|-----|
|               | AIR-CONDITIONERS MANAGEMENT SYSTEM |     |
|               | LOGIN                              |     |

Ecrã LOGIN

**3.** Introduza a ID e a PASSWORD.

O utilizador autorizado a iniciar sessão e a utilizar o sistema de monitorização Web é autenticado com base na ID e na palavra-passe.

\* A ID e a palavra-passe predefinidas estão definidas com os valores que se seguem. É possível alterar a ID e a palavra-passe no ecrã de definição ID/PASSWORD do operador. 🌈 página 25

| [ID]       | : OPERATOR |
|------------|------------|
| [PASSWORD] | : 123456   |

## 4. Clique no botão LOGIN.

## Nota

- Cada utilizador de grupo tem uma ID e uma palavra-passe. 👉 página 24
- O utilizador de grupo pode monitorizar e operar grupos registados no utilizador de grupo. (Com excepção de algumas funções)

## Operações comuns a todos os ecrãs

## 1. Seleccionar cada ecrã

Na barra de menus na parte superior do ecrã, clique na hiperligação do nome do ecrã que pretende utilizar. É apresentado o ecrã seleccionado. As hiperligações para os ecrãs podem ser utilizadas em todos os ecrãs. Segue-se uma lista dos ecrãs disponíveis neste produto.

[Lista de ecrãs]

- MONITORING
- CHANGE ALL
- SCHEDULE SETTING
- OPERATION TIME HISTORY
- OPERATOR MENU
- MAINTENANCE MENU

página 7

- página 12
- página 12
- página 19 جے página 19
- página 28 ج

## Monitorização e Configuração

O ecrã Monitoring (Monitorização) actualiza automaticamente a informação a cada 30 segundos. Dependendo do estado da rede ou do desempenho do PC, poderá demorar vários segundos a concluir o processo de actualização da informação.

## ■ Monitorizar a all groups list (Lista de todos os grupos)

Depois de iniciar sessão, é apresentado o ecrã MONITORING (ALL GROUPS LIST).

|               |             | CHANGE ALL SCH      | IEDULE | SETTING -  | OPERAT     | TON TIME HIS | STORY -    | OPER | ATOR MENU -    |   |
|---------------|-------------|---------------------|--------|------------|------------|--------------|------------|------|----------------|---|
| ALL GROUPS    | MONITORING  |                     | (T)    |            |            |              |            |      |                |   |
| ALL GROUPS    | Montroning  | ALL GROUPS LIS      | , ,    |            |            |              |            |      |                |   |
| SELECT BLOCK  | GROUP NAME  | RUN/STOP            | MODE   | SET TEMP.  | ROOM TEMP. | FAN          | LOUVER     | LOCK | OTHERS         |   |
| 1F OFFICE     | Office 101  | STOP                | AUTO   | 17.5 deg C | 32 dea C   | LOW          | STOP1      |      |                |   |
| 1F MEETING    | Office 102  | DUN                 | 000    | 30.5 deg C | 1 deg C    | MEDILIM      | STOP2      |      |                |   |
| 1F SHOP B     | 011102      |                     | COOL   | SUU deg C  | i deg e    | WEDIOW       | 310F2      |      |                |   |
| 1F COMMON     | Office 103  | ALARM RUN           | DRY    | 25.0 deg C | 35 deg C   | HIGH         | STOP3      |      | ₩ 9 <b>=</b> μ | 0 |
| 2F OFFICE     | Metting 104 | COMMUNICATION ERROR | FAN    | 20.5 deg C | 35 deg C   | POWERFUL     | STOP4      |      |                | 0 |
| 2F MEETING    | Metting 105 | ALARM STOP          | HEAT   | 18.0 deg C | 33 deg C   | AUTO         | AUTO SWING |      | 4              | 0 |
| 2F WARE HOUSE | Metting 106 | HOME LEAVE OFF      | HEAT   | 35.0 deg C | 34 deg C   | HIGH         | STOP4      |      |                | 0 |
| 3E OFFICE     | ShopA       | HOME LEAVE ON       | HEAT   | 10.0 deg C | 8 deg C    | LOW          | STOP2      |      |                | 0 |
| 3F MEETING    | WareHouse A | UNCONNECTED         | HEAT   | 31.5 deg C | 34 deg C   | AUTO         | AUTO SWING |      |                | 0 |
| 3F LIBRARY    | ShopB       | HOME LEAVE ON       | HEAT   | 31.5 deg C | 12 deg C   | POWEREUI     | STOP3      |      |                |   |
| 3F COMMON     | ShapC       |                     |        | dog C      | dog C      | - onera oe   | 01010      |      |                |   |
| 4F CAFETERIA  | snopc       | HOME LEAVE OFF      |        | deg C      | deg C      |              |            |      |                | 0 |
| 4F COMMON     | ShopD       | ALARM STOP          | HEAT   | 19.5 deg C | 12 deg C   | HIGH         | STOP1      |      |                | 0 |
| SE VIP        | ShopE       | COMMUNICATION ERROR | AUTO   | 21.5 deg C | 12 deg C   | MEDIUM       | STOP3      |      |                | 0 |
| 5F COMMON     | ShopF       | COMMUNICATION ERROR | AUTO   | 25.0 deg C | 12 deg C   | LOW          | STOP4      |      |                | 0 |
| RF COMMON     | ShopG       | COMMUNICATION ERROR | AUTO   | 19.5 deg C | 12 deg C   | AUTO         | AUTO SWING |      |                | 0 |
| B1 COMMON     |             |                     |        |            |            |              |            |      |                |   |

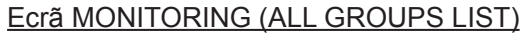

O ecrã ALL GROUPS LIST monitoriza centralmente o estado de todos os aparelhos de ar condicionado pretendidos e apresenta os nomes dos grupos e os ícones do estado de funcionamento dos grupos registados.

## ■ Monitorizar a lista de grupos

 Clique em GROUP LIST na barra de menus (MONITORING), ou no botão LIST do ecrã MONITORING (BLOCK LIST).

|                   | AIR-CONDI         | TIONERS  | MANA   | GEMENT     | SYSTEM      |         |         |            |          |              |                 |
|-------------------|-------------------|----------|--------|------------|-------------|---------|---------|------------|----------|--------------|-----------------|
| 12 2              |                   | CHANGE   | ALL    | SCHEDUL    | E SETTING - | OPE     | ERATION |            | • OPEF   | RATOR MENU - | MAINTENANCE MEN |
| ALL GROUPS        | MONITORING        | GROUF    | P LIST | 7)         |             |         |         |            |          |              |                 |
| SELECT BLOCK      | 1F OFFICE         |          |        |            |             |         |         |            |          |              | LIST            |
| 1F OFFICE         | )                 |          |        |            |             |         |         |            |          |              |                 |
| 1F MEETING        | GROUP NAME        | RUN/STOP | MODE   | SET TEMP.  | ROOM TEMP.  | FAN     | LOUVER  | LOCK       | OTHER    | RS UNIT LIST |                 |
| 1F SHOP A         | Office 101        | STOP     | AUTO   | 17.5 deg C | 32 deg C    | LOW     | STOP1   | ALL UNLOCK | ee 5) 💷  | ہ بر         |                 |
| 1F SHOP B         | Office 102        | DUN      | 000    | 30.5 deg C | 1 deg C     | MEDILIM | STOP2   | ALLLOCK    | ••• •• • |              |                 |
| 1F COMMON         | <u>Office 102</u> | KON      | COOL   | 50.5 deg C | r deg e     | MEDIOW  | 310F2   | ALL LOOK   |          |              |                 |
| 2F OFFICE         | Office 101        | STOP     | AUTO   | 17.5 deg C | 32 deg C    | LOW     | STOP1   | ALL UNLOCK | ° ) 🔤    | • بر         |                 |
| 2F MEETING        | Office 102        | RUN      | COOL   | 30.5 deg C | 1 deg C     | MEDIUM  | STOP2   | ALL LOCK   | 🕶 😏 📰    | • بر         |                 |
| 2F WARE HOUSE     |                   |          |        |            |             |         |         |            |          |              |                 |
| 2F COMMON         |                   |          |        |            |             |         |         |            |          |              |                 |
| <u>3F OFFICE</u>  |                   |          |        |            |             |         |         |            |          |              |                 |
| <u>3F MEETING</u> |                   |          |        |            |             |         |         |            |          |              |                 |
| <u>3F LIBRARY</u> |                   |          |        |            |             |         |         |            |          |              |                 |
| <u>3F COMMON</u>  |                   |          |        |            |             |         |         |            |          |              |                 |
| 4F CAFETERIA      |                   |          |        |            |             |         |         |            |          |              |                 |
| 4F COMMON         |                   |          |        |            |             |         |         |            |          |              |                 |

## Ecrã MONITORING (GROUP LIST)

2. Seleccione um bloco.

## ■ Monitorizar o esquema do bloco

 Clique em BLOCK LAYOUT na barra de menus (MONITORING), ou no botão LAYOUT do ecrã MONITORING (GROUP LIST).

|                                       |           | NEPC MANA  | CEMENT OVOTEM |                        |                 | ଏ LOGO           |
|---------------------------------------|-----------|------------|---------------|------------------------|-----------------|------------------|
|                                       |           | CHANGE ALL |               | OPERATION TIME HISTORY | OPERATOR MENU - | MAINTENANCE MENU |
| ALL GROUPS                            |           |            | ידווכ         |                        |                 |                  |
| ALL GROUPS<br>SELECT BLOCK            | 1F OFFICE | BLOCKLAT   | 501)          |                        |                 |                  |
|                                       |           |            |               |                        |                 |                  |
| <u>1F MEETING</u><br><u>1F SHOP A</u> |           |            | Ę             |                        |                 |                  |
| 1F SHOP B<br>1F COMMON                | Office 10 |            |               | ſ I I                  |                 |                  |
| 2F OFFICE                             |           | -          | EV            |                        |                 |                  |
| 2F MEETING<br>2F WARE HOUSE           |           | Σ          |               |                        | 2               |                  |
| 2F COMMON                             | Office 10 | F<br>12    |               |                        |                 |                  |
| 3F OFFICE<br>3F MEETING               |           |            | Office 103    |                        |                 |                  |
| 3F LIBRARY                            |           |            |               |                        |                 |                  |
| 3F COMMON                             |           |            |               |                        |                 |                  |
| 4F CAFETERIA                          |           |            |               |                        |                 |                  |

Ecrã MONITORING (BLOCK LAYOUT)

#### 2. Seleccione um bloco.

#### [Tipos e indicações dos ícones de estado do funcionamento]

| <u>о</u> N | Em funcionamento                       | : Pelo menos um aparelho de ar condicionado está a funcionar no grupo alvo.                                                          |
|------------|----------------------------------------|----------------------------------------------------------------------------------------------------|
| OFF        | Parado                                 | : Todos os aparelhos de ar condicionados estão parados no grupo alvo.                                                                |
|            | Erro                                   | : Um ou mais aparelhos de ar condicionado no grupo alvo estão com avaria.                                                            |
|            | Erro de comunicação                    | : Não é possível monitorizar um ou mais aparelhos de ar condicionado no grupo alvo.                                                  |
|            | Estado de funcionamento<br>em ausência | : Pelo menos um aparelho de ar condicionado está a funcionar em ausência no grupo alvo.                                              |
|            | Estado de paragem em<br>ausência       | : Todos os aparelhos de ar condicionado pararam e o estado de pelo menos um aparelho de ar condicionado é de ausência no grupo alvo. |
|            |                                        |                                                                                                    |

#### 3. Alterar as definições de um grupo

Clique no nome de um grupo no ecrã ALL GROUPS LIST, no ecrã BLOCK LAYOUT ou no ecrã GROUP LIST.

| CHANGE GROUP ( Office 103 ) |               |              |     | ×          |
|-----------------------------|---------------|--------------|-----|------------|
| RUN/STOP : STOP             | RUN/STOP :    |              |     |            |
| MODE : DRY                  | MODE          | Αυτο         | -   |            |
| SET TEMP.: 25.0 deg C       | SET TEMP.     |              | *   |            |
| FAN: HIGH                   | FAN           | LOW          | •   |            |
| LOUVER : STOP3              | LOUVER        | AUTO SWING   | •   | <u>+</u> 4 |
| LOCK : SET TEMP.            | LOCK          |              | -   |            |
| ROOM TEMP.: 35 deg C        | ENERGY SAVING | ON           | -   |            |
| OTHERS : 🌱 少 🔤 🔑            | FILTER RESET  | FILTER RESET | -   |            |
|                             |               |              |     | -          |
|                             |               |              | SET | + 5        |
| T                           | 1.1.V.1.1     |              |     | _          |

#### Ecrã CHANGE GROUP

Este ecrã permite-lhe verificar o estado de funcionamento e alterar as definições de um grupo seleccionado. O estado de funcionamento de um grupo seleccionado é apresentado no lado esquerdo do ecrã. Este ecrã não actualiza automaticamente o estado de funcionamento.

É possível visualizar e configurar os itens que se seguem. A informação apresentada, para além do estado de funcionamento/paragem e do símbolo do filtro, está relacionada com o aparelho de ar condicionado especificado como representativo. (Para conhecer as definições da unidade representativa, consulte a página 21.)

#### [RUN/STOP]

RUN, STOP, HOME LEAVE ON, HOME LEAVE STOP

| RUN            | : a operação começa                     |
|----------------|-----------------------------------------|
| STOP           | : a operação pára                       |
| HOME LEAVE ON  | : inicia-se o funcionamento em ausência |
| HOME LEAVE OFF | : pára o funcionamento em ausência      |

\* "STOP" só é apresentado quando todos os aparelhos de ar condicionado do grupo param.

## [MODE]

AUTO, COOL, DRY, FAN, HEAT

O modo AUTO requer a definição do controlo central SL4. Para obter mais informações, consulte o manual do utilizador do controlo central SL4.

\* A definição AUTO não está disponível para alguns modelos de aparelho de ar condicionado.

## [SET TEMP.]

Por predefinição, é possível definir a temperatura no intervalo de 18 °C a 30 °C em incrementos de 0,5 °C. Quando selecciona um modo de funcionamento, o intervalo aumenta até aos limites superior e inferior do modo seleccionado. (No controlo central SL4, é possível alternar entre Fahrenheit e Celsius, bem como aumentar os limites superior e inferior da temperatura definida. Consulte o manual do utilizador do controlo central SL4.)

Quando se define Home Leave On, não é possível definir o modo e a temperatura.

## [FAN]

POWERFUL, HIGH, MEDIUM, LOW, AUTO

Para AUTO é necessária a definição do controlo central SL4.

\* Algumas definições não estão disponíveis para alguns modelos de aparelho de ar condicionado.

## [LOUVER]

#### AUTO, STOP1, STOP2, STOP3, STOP4

\* A definição das grelhas é ignorada quando é configurada para um aparelho de ar condicionado sem a função de grelhas.

[LOCK]

Este item especifica em que medida é que o funcionamento do controlo remoto deve ser desactivado.

| : Desactiva todas as operações                                                                                    |
|----------------------------------------------------------------------------------------------------|
| : Permite todas as operações                                                                                      |
| : Desactiva as operações de funcionamento/paragem                                                                 |
| : Desactiva as operações do modo de funcionamento                                                                 |
| : Desactiva a alteração da definição de temperatura                                                               |
| : Desactiva as operações de funcionamento e paragem e as operações do modo<br>de funcionamento                    |
| : Desactiva as operações de funcionamento e paragem e a alteração da definição<br>de temperatura                  |
| <ul> <li>Desactiva as operações do modo de funcionamento e a alteração da definição<br/>de temperatura</li> </ul> |
|                                                                                                    |

\* As definições individuais não estão disponíveis para alguns modelos de aparelho de ar condicionado. Nesses modelos, só é possível seleccionar "Permitir todas" (ALL UNLOCK) e "Desactivar todas" (ALL LOCK).

## [ENERGY SAVING]

Clique no botão ON ou OFF.

Quando se selecciona o botão ON, inicia o funcionamento em poupança de energia.

Quando se selecciona o botão OFF, pára o funcionamento em poupança de energia.

Utilize este funcionamento para poupar energia. A temperatura definida da unidade é alterada de acordo com a temperatura exterior.

#### [FILTER RESET]

Clique no botão RESET e o símbolo do filtro é desactivado.

#### [ROOM TEMP.]

Apresenta a temperatura ambiente da unidade representativa.

[OTHERS]

Apresenta o símbolo do filtro, a manutenção, o símbolo do programa, a poupança de energia e o modo silencioso.

| Ð    | Este mostra o grupo que é abrangido pelo programa do dia que está a decorrer.                                                                                            |
|------|----------------------------------------------------------------------------------------------------|
| 6    | Poupança de energia (Mostra o grupo abrangido pela poupança de energia.)                                                                                                 |
| 5    | Modo silencioso (Mostra o grupo abrangido pelo modo silencioso.)                                                                                                    |
|      | Este indicador acende-se se pelo menos um aparelho de ar condicionado num bloco ou num grupo necessitar de manutenção do filtro. Quando tal acontecer, limpe os filtros. |
| لكر  | Inspecção, Inspecção 1, inspecção 2                                                                                                    |
| ير ا | Procedimento de apoio (inspecção 3)                                                                                                    |

## 4. Alterar definições

Seleccione um item no menu pendente relativo à definição que pretende alterar.

## **5.** Aplique a definição alterada.

Clique no botão SET.

Se seleccionar vários itens e clicar no botão SET, poderá alterar as definições dos vários itens colectivamente.

6. Apresentar a lista de aparelhos de ar condicionado

Clique em UNIT LIST para apresentar a lista de estados de funcionamento dos aparelhos de ar condicionado que pertencem ao grupo seleccionado. Os itens que se seguem são apresentados na lista.

| UNIT LIST (Office 101) | × |
|------------------------|---|
| UNIT No.: 001          |   |
| RUN/STOP : STOP        | = |
| MODE : AUTO            |   |
| SET TEMP.: 17.5 deg C  |   |
| ROOM TEMP.: 32 deg C   |   |
| FAN: LOW               |   |
| LOUVER : STOP1         |   |
| LOCK :                 |   |
| ALARM : E00            |   |
| DEMAND : LEVEL1        |   |
| OTHERS : 🕘 🜱 沙 🔤 🔑     | - |

#### Ecrã UNIT LIST

| [REP. ]      | : Apresenta a marca "*" para indicar a unidade representativa do grupo alvo.                                           |
|--------------|----------------------------------------------------------------------------------------------------|
|              | A informação da unidade representativa reflecte-se na definição de funcionamento do grupo,                             |
|              | excepto no caso da informação sobre o estado de run/stop/nome leave on/nome leave off e o símbolo do filtro.           |
| [UNIT]       | : Apresenta o número do aparelho de ar condicionado.                                                                   |
| [RUN/STOP]   | : Apresenta RUN/STOP como estado do aparelho de ar condicionado.                                                       |
| [MODE]       | : Apresenta o modo de funcionamento do aparelho de ar condicionado.                                                    |
| [SET TEMP.]  | : Apresenta a definição de temperatura do aparelho de ar condicionado.                                                 |
| [ROOM TEMP.] | : Apresenta a temperatura ambiente do local onde o aparelho de ar condicionado está instalado.                         |
| [FAN]        | : Apresenta a definição de velocidade da ventoinha do aparelho de ar condicionado.                                     |
| [LOUVER]     | : Apresenta a definição das grelhas do aparelho de ar condicionado.                                                    |
| [LOCK]       | : Apresenta a operação de controlo remoto inválida.                                                                    |
| [ALARM]      | : Apresenta o código de erro quando ocorre uma avaria.(*)                                                              |
| [DEMAND]     | : Apresenta o nível de processamento quando é introduzido um sinal de solicitação.(*)                                  |
| [OTHERS]     | : Apresenta o símbolo do filtro, a manutenção, o símbolo do programa, a poupança de energia e<br>o modo silencioso.(*) |

(\*) Para obter mais informações sobre cada item, consulte o manual do utilizador do controlo central SL4.

## Alterar todos

O ecrã CHANGE ALL permite-lhe efectuar operações colectivas para o grupo alvo. O grupo alvo da operação colectiva tem de ser especificado antecipadamente. 👉 página 21

1. Clique em CHANGE ALL na barra de menus.

| CHANGE ALL      | ×               |          |
|-----------------|-----------------|----------|
| RUN/STOP:       |                 |          |
| MODE :          | AUTO *          |          |
| SET TEMP. :     |                 |          |
| FAN :           | LOW             | _        |
| LOUVER :        | AUTO SWING      | <u> </u> |
| LOCK :          |                 |          |
| ENERGY SAVING : | ON *            |          |
| FILTER RESET :  | FILTER RESET    |          |
|                 |                 | _        |
|                 | SET             | 3        |
|                 | Ecrã CHANGE ALL |          |

2. Alterar as definições colectivamente

No menu pendente relativo à definição que pretende alterar, seleccione um item e clique no botão SET.

3. Aplique a definição alterada.

Clique no botão SET.

Se seleccionar vários itens e clicar no botão SET, poderá alterar as definições dos vários itens colectivamente.

Os detalhes das definições são os mesmos que os detalhes das definições do grupo descritas na página 9.

## Definição de programa

A SCHEDULE SETTING permite-lhe configurar o programa de funcionamento do aparelho de ar condicionado. No ecrã, é possível configurar os itens do programa que se seguem.

- TODAY'S SCHEDULE
- YEARLY SCHEDULE
- DETAILED DAILY SCHEDULE
- SEASON SETTING

## Programa do dia actual

O ecrã TODAY'S SCHEDULE permite-lhe configurar o programa de funcionamento do dia actual para cada grupo. As definições determinadas pelo programa anual e pelo programa diário detalhado reflectem-se no programa do dia actual.

1. Seleccionar TODAY'S SCHEDULE na barra de menus (SCHEDULE SETTING).

|                 | AIR-C   | ONDITIO  | NERS M   | ANAGEMEN  | <b>SYSTEM</b> |          |              |            |                |         |             |
|-----------------|---------|----------|----------|-----------|---------------|----------|--------------|------------|----------------|---------|-------------|
| 7 2 2           | MONITOR | ING -    | CHANGE A | LL SCHEDU |               | OPER     | ATION TIME H | ISTORY - O | PERATOR MENU - | MAINTEN | ANCE MENU - |
| SELECT GROUP    | TODAY   | 'S SCHEI | DULE     |           |               |          |              |            |                |         |             |
| SELECT SCHEDULE | 1F OFF  | FICE     |          |           |               |          |              |            |                |         |             |
| - •             | No.     | TIME     |          | RUN/STOP  | LOCK          |          | MODE         | SET TEMP.  | ENERGY SAVING  | SILENT  |             |
| SELECT          | 1       |          | •        | •         |               | • -      | •            |            |                | - •     |             |
| COPY SCHEDULE   | 2       | • • : •  | •        | •         |               | • -      | •            | •          |                |         |             |
| SELECT GROUP    | 3       | • : -    | •        | •         |               | • -      | •            |            | - •            | - •     |             |
| СОРҮ            | 4       | • • : •  | •        | •         | -             | • -      | •            |            |                |         |             |
| CLEAR SCHEDULE  | 5       | • • • •  | •        | •         |               | • -      | •            | •          |                |         |             |
| CLEAR           | 6       | • • : •  | •        | •         |               | • -      | •            |            |                |         |             |
|                 | 7       | • • • •  | •        | •         | -             | • -      | •            |            |                |         |             |
|                 |         |          | •        | Ţ         | -             | <b>.</b> | •            |            |                |         |             |

## Ecrã TODAY'S SCHEDULE

## **2.** Seleccione um grupo alvo.

No menu pendente SELECT GROUP, no canto superior esquerdo do ecrã, seleccione o nome de um grupo alvo.

#### **3.** Introduza as novas definições.

No menu pendente, seleccione um item cuja definição pretenda alterar. Neste ecrã, pode registar, por dia, até 16 definições de programa dos itens que se seguem.

| [TIME]          | Definição do tempo de funcionamento (em minutos)                                                                                                    |
|-----------------|----------------------------------------------------------------------------------------------------|
| [RUN/STOP]      | Em branco (não especificado), RUN, STOP, HOME LEAVE ON, HOME LEAVE OFF                                                                                                    |
| [LOCK]          | Em branco (não especificado), LOCK, UNLOCK, RUN/STOP, MODE, SET TEMP., RUN/STOP & MODE, RUN/STOP & SET TEMP., MODE & SET TEMP.                                                                                                    |
|                 | * Uma vez que os itens seleccionáveis variam em função das definições actuais, consulte o<br>manual do utilizador do controlo central SL4.                                                                                                    |
| [MODE]          | <ul> <li>Em branco (não especificado), AUTO, COOL, DRY, FAN, HEAT, SEASON página 17</li> <li>* Uma vez que os itens seleccionáveis variam em função das definições actuais, consulte o manual do utilizador do controlo central SL4.</li> </ul> |
| [SET TEMP.]     | Por predefinição, é possível definir a temperatura no intervalo de 18 °C a 30 °C em incrementos de 0,5 °C. Quando selecciona um modo de funcionamento, o intervalo aumenta até aos limites superior e inferior do modo seleccionado.            |
|                 | superior e inferior da temperatura definida. Consulte o manual do utilizador do controlo central SL4.)                                                                                                    |
| [ENERGY SAVING] | Em branco (não especificado), ON, OFF 👉 página 10                                                                                                    |
| [SILENT]        | <ul> <li>Em branco (não especificado), ON, OFF</li> <li>* É dada prioridade ao silêncio da unidade exterior. Não é possível aplicar esta função a algumas unidades interiores.</li> </ul>                                                       |

## Nota

- Clique no item a ser alterado na lista SELECT SCHEDULE, quando pretender regravar as definições actuais no programa diário detalhado como WEEKDAY, etc.
- Clique no botão CLEAR para eliminar todas as definições.
- Configure as definições de programa de forma a que os itens n.º 1 a n.º 16 sejam ordenados cronologicamente.
- As definições sem definições de tempo não são válidas, mesmo que os outros itens estejam configurados.
- 4. Aplique a definição alterada.

Clique no botão SET no canto inferior direito do ecrã. Desta forma, aplica as definições alteradas.

## Programa anual

O ecrã YEARLY SCHEDULE permite-lhe configurar o programa de funcionamento para um ano. (Uma vez que as definições configuradas não se aplicam ao ano seguinte, é necessária uma nova configuração para cada ano.)

1. Seleccionar YEARLY SCHEDULE na barra de menus (SCHEDULE SETTING).

|                  |              |              |           |           |              |              |               | එ LOGOUT           |
|------------------|--------------|--------------|-----------|-----------|--------------|--------------|---------------|--------------------|
| and the second   | AIR-COND     | ITIONERS MAN | AGEMENT   | SYSTEM    |              |              |               |                    |
| 7 5 2            | MONITORING - | CHANGE ALL   | SCHEDULE  |           | OPERATION TI | ME HISTORY - | OPERATOR MENU | MAINTENANCE MENU - |
| SELECT GROUP     | YEARLY SC    | HEDULE       |           |           |              |              |               |                    |
| COPY SCHEDULE    | 1F OFFICE    |              |           |           |              |              |               |                    |
| SELECT GROUP     |              |              |           |           |              |              |               |                    |
| СОРҮ             |              |              |           | 2014-     | 07 0         |              |               |                    |
| DEFAULT SCHEDULE | SUN          | MON          | TUE       | WED       | THU          | FRI          | SAT           |                    |
| DEFAULT          |              |              | 1         | 2         | 3            | 4            | 5             |                    |
| CLEAR SCHEDULE   | 0            | 7            | SPECIAL 1 | WEEKDAY   | WEEKDAY •    | WEEKDAY •    | HOLIDAY V     |                    |
| CLEAR            | HOLIDAY      | ▼ WEEKDAY ▼  | WEEKDAY - | WEEKDAY   | WEEKDAY      | WEEKDAY -    | HOLIDAY -     |                    |
|                  | 13           | 14           | 15        | 16        | 17           | 18           | 19            |                    |
|                  | HOLIDAY      | ▼ WEEKDAY ▼  | WEEKDAY   | SPECIAL 1 | WEEKDAY      | WEEKDAY -    | HOLIDAY -     |                    |
|                  | 20           | 21           | 22        | 23        | 24           | 25           | 26            |                    |
|                  | HOLIDAY      | ▼ WEEKDAY ▼  | WEEKDAY   | WEEKDAY   | WEEKDAY      | SPECIAL 2 -  | HOLIDAY       |                    |
|                  | 27           | 28           | 29        | 30        | 31           |              |               |                    |

## Ecrã YEARLY SCHEDULE

2. Seleccione um grupo alvo.

No menu pendente SELECT GROUP, no canto superior esquerdo do ecrã, seleccione o nome de um grupo alvo.

3. Introduza as novas definições.

Clique na posição que apresenta a definição actual de uma data que pretenda alterar. Quando o menu pendente for apresentado, seleccione uma nova definição no menu. É possível alterar dois ou mais programas de cada vez. É possível seleccionar os cinco programas diários detalhados que se seguem.

| [WEEKDAY]    | : Aplica as definições de programa de dia útil à data alvo.        |
|--------------|--------------------------------------------------------------------|
| [HOLIDAY]    | : Aplica as definições de programa de férias à data alvo.          |
| [SPECIAL1]   | : Aplica as definições de programa para dia especial 1 à data alvo |
| [SPECIAL2]   | : Aplica as definições de programa para dia especial 2 à data alvo |
| [NO SETTING] | : Não aplica quaisquer definições ao programa da data alvo.        |

## Nota

O programa diário detalhado tem de ser antecipadamente configurado. Consulte "Detailed Daily Schedule" na página 15 para configurar as definições.

4. Aplique a definição alterada.

Clique no botão SET no canto inferior direito do ecrã. Desta forma, aplica as definições alteradas.

Nota

- Prima os botões 🜒 ou 🕐 para alterar o mês.
- Se o botão DEFAULT for premido, Sábado e Domingo serão definidos como feriados e os restantes dias como dias da semana.
- Clique no botão CLEAR para eliminar todas as definições.

## Programa diário detalhado

O ecrã DETAILED DAILY SCHEDULE permite-lhe configurar o programa diário detalhado. O programa indica WEEKDAY, HOLIDAY, SPECIAL1 e SPECIAL2. O programa de funcionamento pode ser configurado para cada grupo.

1. Seleccionar DETAILED DAILY SCHEDULE na barra de menus (SCHEDULE SETTING).

| - por           | AIR-   | CONDITI   | DNE | RS MANAGEM    | EN'  | T SYSTEM         |    |               |                |                 |           |            |
|-----------------|--------|-----------|-----|---------------|------|------------------|----|---------------|----------------|-----------------|-----------|------------|
| 2 2             | MONITO | RING -    | СНА | NGE ALL SCH   | IEDU |                  | OF | PERATION TIME |                | OPERATOR MENU - | MAINTENAN | ICE MENU - |
| SELECT GROUP    | DETAI  |           | ve  |               |      |                  |    |               |                |                 |           |            |
| 1F Enterance 🔹  | DETAI  |           |     | CHEDULE       |      |                  |    |               |                |                 |           |            |
| SELECT SCHEDULE | 1F OI  | FFICE     |     |               |      |                  |    |               |                |                 |           |            |
| WEEKDAY         | No.    | TIME      |     | RUN/STOP      |      | LOCK             |    | MODE          | SET TEMP.      | ENERGY SAVING   | SILENT    |            |
| HOLIDAY         | 1      | 01 - 01   | -   | STOP          | Ţ    | ALLLOCK          |    | DRY           | 35.0 deg C. 👻  | VALID           |           |            |
| SPECIAL 1       |        |           |     | DUN           |      |                  |    | AUTO          |                |                 | MALID -   |            |
| SPECIAL 2       | 2      |           |     | RUN           |      | ALL UNLOCK       |    | A010 +        | Tots deg C     |                 | VALID     |            |
| COPY SCHEDULE   | 3      |           |     |               | -    | SET TEMP.        |    | - *           | 16.5 deg C 🔹   | VALID           | - •       |            |
| SELECT GROUP    | 4      | 13 - 11   | -   | HOME LEAVE ON | •    | MODE             |    |               | 31.5 deg C 🔹   | VALID *         | - *       |            |
| COPY            | 5      | 14        |     |               | •    | MODE & SET TEMP. | •  | HEAT 🔻        | 10.5 deg C 🛛 🔻 | VALID -         |           |            |
| CONT            | 6      | 15 💌 : 13 | •   | STOP          | •    | RUN/STOP         | -  | HEAT          | 34.5 deg C 🔹   | VALID •         | - •       |            |
| CLEAR SCHEDULE  | 7      | 16 : 18   | -   | RUN           | -    | RUN/STOP & SET   | •  | DRY -         | 23.5 deg C 🔹   | VALID -         |           |            |
| CLEAR           |        |           |     |               |      | TEMP.            |    |               |                |                 |           |            |
|                 | 8      | 17 🔻 🗄 19 | •   |               | •    | RUN/STOP & MODE  | •  | DRY           | 23.5 deg C 🔹   | VALID           | - •       |            |

## Ecrã DETAILED DAILY SCHEDULE

**2.** Seleccione um grupo alvo.

No menu pendente SELECT GROUP, no canto superior esquerdo do ecrã, seleccione o nome de um grupo alvo.

3. Seleccione o programa diário detalhado.

No campo SELECT SCHEDULE do lado esquerdo do ecrã, clique no programa diário detalhado cujas definições pretende alterar.

O programa actual do programa diário detalhado seleccionado é apresentado.

## 4. Introduza a nova definição.

No menu pendente, seleccione um item cuja definição pretenda alterar. Neste ecrã, pode registar, por dia, até 16 definições de programa dos itens que se seguem.

| [TIME]<br>[RUN/STOP]<br>[LOCK] | <ul> <li>Definição do tempo de funcionamento (em minutos)</li> <li>Em branco (não especificado), RUN, STOP, HOME LEAVE ON, HOME LEAVE OFF</li> <li>Em branco (não especificado), LOCK, UNLOCK, RUN/STOP, MODE, SET TEMP., RUN/STOP &amp; MODE, RUN/STOP &amp; SET TEMP., MODE &amp; SET TEMP.</li> <li>* Uma vez que os itens seleccionáveis variam em função das definições actuais, consulte o manual do utilizador do controlo central SL4.</li> </ul> |
|--------------------------------|----------------------------------------------------------------------------------------------------|
| [MODE]                         | <ul> <li>Em branco (não especificado), AUTO, COOL, DRY, FAN, HEAT, SEASON página 17</li> <li>* Uma vez que os itens seleccionáveis variam em função das definições actuais, consulte o manual do utilizador do controlo central SL4.</li> </ul>                                                                                                    |
| [SET TEMP.]                    | Por predefinição, é possível definir a temperatura no intervalo de 18 °C a 30 °C em incrementos de 0,5 °C. Quando selecciona um modo de funcionamento, o intervalo aumenta até aos limites superior e inferior do modo seleccionado.<br>(No controlo central SL4, é possível alternar entre Fahrenheit e Celsius, bem como aumentar os limites superior e inferior da temperatura definida. Consulte o manual do utilizador do controlo central SL4.)     |
| [ENERGY SAVING]<br>[SILENT]    | <ul> <li>Em branco (não especificado), ON, OFF página 10</li> <li>Em branco (não especificado), ON, OFF</li> <li>* É dada prioridade ao silêncio da unidade exterior. Não é possível aplicar esta função a algumas unidades interiores.</li> </ul>                                                                                                    |

#### Nota

• Configure as definições de programa de forma a que os itens n.º 1 a n.º 16 sejam ordenados cronologicamente.

- As definições sem definições de tempo não são válidas, mesmo que os outros itens estejam configurados.
- Clique no botão CLEAR para eliminar todas as definições.

## 5. Aplique a definição alterada.

Clique no botão SET no canto inferior direito do ecrã. Desta forma, aplica as definições alteradas.

## ■ Definição de estação

O ecrã SEASON SETTING permite-lhe configurar o funcionamento que se irá reflectir no aparelho de ar condicionado cujo modo de funcionamento se encontra definido como "SEASON". É possível definir o funcionamento para cada grupo. Seleccionar o modo "SEASON" permite-lhe alterar o modo de funcionamento e a definição de temperatura colectivamente, nas diferentes estações do ano.

1. Seleccionar SEASON SETTING na barra de menus (SCHEDULE SETTING).

|               |                                                                                                    | <u></u> ሮ լ      |
|---------------|----------------------------------------------------------------------------------------------------|------------------|
|               | AIR-CONDITIONERS MANAGEMENT SYSTEM                                                                                        | A MIT            |
|               | MONITORING  CHANGE ALL SCHEDULE SETTING  OPERATION TIME HISTORY  OPERATOR MENU                                            | MAINTENANCE MENU |
| SELECT GROUP  | SEASON SETTING                                                                                                    |                  |
| COPY SCHEDULE | 000                                                                                                    |                  |
| COPY          | SELECT MODE<br>COOL DRY HEAT AUTO SWITCH<br>SET TEMP.<br>COOL: 23.0 deg C<br>DRY: 23.0 deg C<br>HEAT: 23.0 deg C<br>SET 4 |                  |
|               |                                                                                                    |                  |

## Ecrã SEASON SETTING

**2.** Seleccione um grupo alvo.

No menu pendente SELECT GROUP, no canto superior esquerdo do ecrã, seleccione o nome de um grupo alvo.

3. Introduza as novas definições.

Seleccione um modo de funcionamento de entre os itens que se seguem e seleccione uma temperatura definida no menu pendente.

| [COOL]        | : Funciona no modo de arrefecimento quando o modo de funcionamento está definido como<br>"SEASON".        |
|---------------|----------------------------------------------------------------------------------------------------|
| [DRY]         | : Funciona no modo de desumidificação quando o modo de funcionamento está definido como<br>"SEASON".      |
| [HEAT]        | : Funciona no modo de aquecimento quando o modo de funcionamento está definido como<br>"SEASON".          |
| [AUTO SWITCH] | : Funciona no modo de comutação automática quando o modo de funcionamento está definido<br>como "SEASON". |

\* O modo de funcionamento da unidade é decidido pela temperatura exterior.

## 4. Aplique a definição alterada.

Clique no botão SET na parte inferior do ecrã. Desta forma, aplica as definições alteradas.

## ■ [Copiar as definições para aplicá-las a outros grupos]

A definição de programa do grupo actualmente seleccionado pode ser copiada para aplicar as mesmas definições a outros grupos. Clique em COPY no lado esquerdo de cada ecrã de definição de programa.

**1.** Seleccione os grupos para os quais pretende copiar a definição.

Na lista de grupos, seleccione os grupos para os quais pretende copiar as definições. Pode clicar no nome de um grupo para seleccionar ou anular a selecção do grupo para o qual pretende copiar as definições. Clicar no botão CHECK ALL selecciona todos os grupos e clicar no botão UNCHECK ALL anula a selecção de todos os grupos que se encontrem seleccionados.

2. Copie as definições.

Clique no botão COPY para copiar as definições do grupo actualmente seleccionado.

## Nota

Se as definições alteradas não tiverem sido guardadas, é apresentada uma janela de contexto. Clique no botão YES para aplicar as definições alteradas. Se não pretender guardar as definições alteradas, clique no botão NO. Caso não pretenda copiar, clique no botão CANCEL.

## Histórico de tempo de funcionamento

O ecrã OPERATION TIME HISTORY apresenta um gráfico que mostra o tempo de funcionamento diário acumulado, relativo a 31 dias, por grupo.

Pode também transferir os dados de funcionamento (em formato CSV) a partir deste ecrã.

1. Clique em OPERATION TIME HISTORY na barra de menus (OPERATION TIME HISTORY).

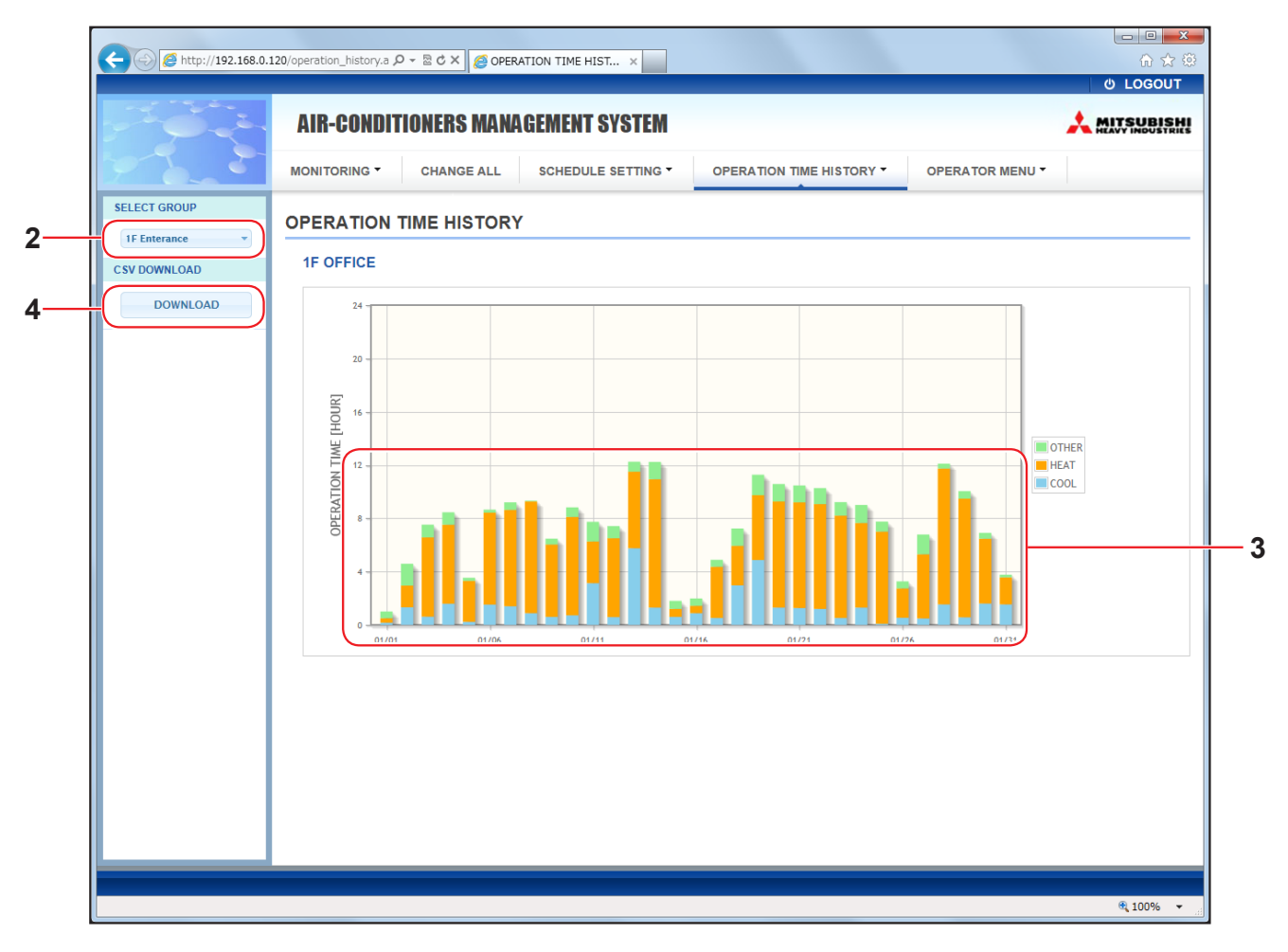

## Ecrã OPERATION TIME HISTORY

## 2. Seleccione um grupo alvo.

No menu pendente SELECT GROUP, no canto superior esquerdo do ecrã, seleccione o nome de um grupo alvo.

É apresentado um gráfico relativo ao grupo seleccionado.

3. Verifique os dados do tempo de funcionamento.

Se deslocar o cursor do rato sobre o gráfico de barras, é apresentada a data, o modo e o tempo de funcionamento.

**4.** Transfira os dados de funcionamento.

Clique no botão DOWNLOAD.

Quando a janela de contexto for aberta, especifique o destino e guarde.

Nota

O ficheiro transferido contém os dados do tempo de funcionamento do grupo seleccionado.

## Histórico do Consumo de Energia

O ecrã ENERGY CONSUMPTION HISTORY apresenta um gráfico que mostra o histórico de consumo de energia diário, mensal ou anual por parte do grupo.

Pode também transferir os dados (em formato CSV) a partir deste ecrã.

1. Clique em ENERGY CONSUMPTION HISTORY na barra de menus (OPERATION TIME HISTORY).

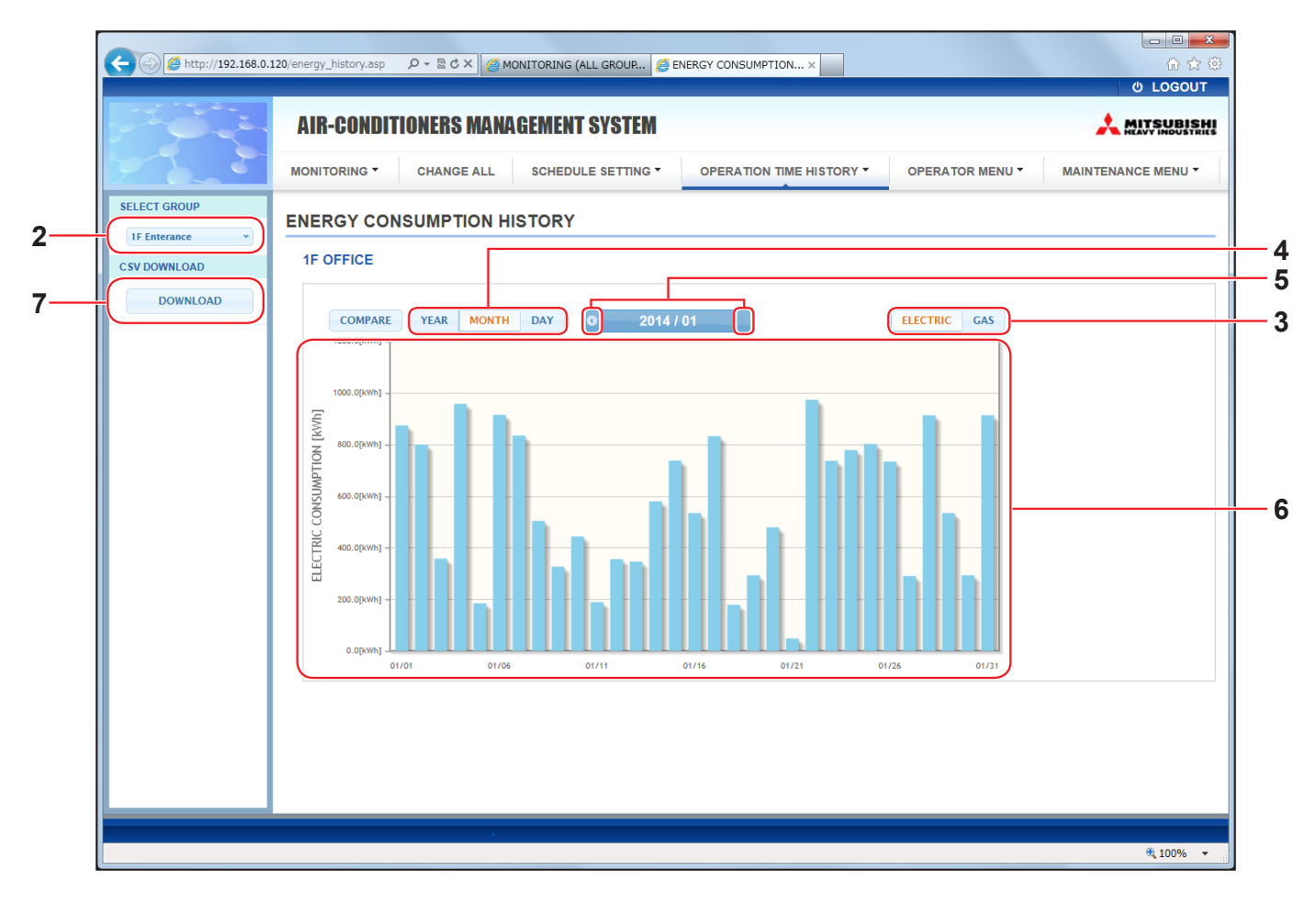

## Ecrã ENERGY CONSUMPTION HISTORY

2. Seleccione um grupo alvo.

No menu pendente SELECT GROUP, no canto superior esquerdo do ecrã, seleccione o nome de um grupo alvo.

É apresentado um gráfico relativo ao grupo seleccionado.

- 3. Seleccione ELECTRIC ou GAS.
- 4. Seleccione YEAR, MONTH ou DAY.
- 5. Seleccione uma hora relativamente à qual pretenda ver o consumo acumulado utilizando o botão 💽 ou 🕑.
- 6. Verifique os dados do consumo de energia.

Se deslocar o cursor do rato sobre o gráfico de barras, é apresentada a data, o modo e o consumo de energia.

7. Transfira os dados do consumo de energia.

Clique no botão DOWNLOAD.

Quando a janela de contexto for aberta, especifique o destino e guarde.

Nota

- Ao premir o botão COMPARE, pode comparar os dados deste ano com os dados do ano anterior quando seleccionar YEAR.
- O ficheiro transferido contém os dados do grupo seleccionado.

## Menu de operador

O OPERATOR MENU permite-lhe configurar as definições de sistema para os operadores. Neste ecrã, é possível visualizar e configurar os itens que se seguem.

- GROUP DEFINITION
- OPERATOR SETTING
- GROUP USER SETTING
- DOWNLOAD MONTHLY DATA FILES (apenas SC-SL4-BE)
- SYSTEM INFORMATION

#### Definição de grupo

O ecrã GROUP DEFINITION permite-lhe definir e configurar grupos. É apresentada a lista de itens que se segue para cada grupo.

1. Seleccionar GROUP DEFINITION na barra de menus (OPERATOR MENU).

|                           | No. 111                 |                                  |           |         |               |        |                    |          |   |
|---------------------------|-------------------------|----------------------------------|-----------|---------|---------------|--------|--------------------|----------|---|
| (<) Ø http://192.168.0.12 | 20/group_definition.asp | 、 P マ 🗟 ぐ × 🏼 🏉 GROUP DEFI       | INITION   | ×       |               |        | G ☆ €              | <u>.</u> |   |
|                           |                         |                                  |           |         |               |        | ර LOGOUT           | <u>^</u> |   |
|                           | AIR-CONDITIONERS        | MANAGEMENT SYSTEM                |           |         |               |        |                    |          |   |
| 7                         | MONITORING - CHANGE     | ALL SCHEDULE SETTING - OPERATION | N TIME HI | STORY - | OPERATOR N    | IENU 🔻 | MAINTENANCE MENU - |          |   |
|                           | GROUP DEFINITION        |                                  |           |         |               |        |                    | E        |   |
|                           | GROUP LIST              |                                  |           |         |               |        |                    |          |   |
|                           |                         |                                  | UNIT      | DEMAND  | ENERGY SAVING |        |                    |          |   |
|                           |                         | UNIT TYPE : AIR-CONDITIONER      | 001       | LEVEL1  | INVALID       |        |                    |          |   |
|                           | Office 101              | FAN TYPE : 1-SPEED               | * 002     |         | VALID         | *      |                    |          | 2 |
|                           |                         | LOUVER : INVALID                 | 003       | LEVEL2  | VALID         |        |                    |          |   |
|                           |                         | ALL COMMAND : VALID              |           |         |               |        |                    |          |   |
|                           |                         |                                  | UNIT      | DEMAND  | ENERGY SAVING |        |                    |          |   |
|                           |                         |                                  | 006       | LEVEL1  | INVALID       |        |                    |          |   |
|                           | Office 102              | FAN TYPE : 2-SPEED(Hi-Me)        | 007       | LEVEL2  | VALID         | ×      |                    |          |   |
|                           |                         | LOUVER : VALID                   | * 010     | LEVEL3  | VALID         |        |                    |          |   |
|                           |                         | ALL COMMAND : INVALID            | 013       | LEVEL2  | VALID         |        |                    |          |   |
|                           |                         |                                  | 014       |         | VALID         |        |                    |          |   |
|                           |                         |                                  | UNIT      | DEMAND  | ENERGY SAVING |        |                    |          |   |
|                           |                         |                                  |           |         |               |        |                    |          |   |

Ecrã GROUP DEFINITION

| [No ]         |   | Anresenta o númer                                                                         | a do arupo                                                                                                    |  |  |  |  |  |  |
|---------------|---|-------------------------------------------------------------------------------------------|----------------------------------------------------------------------------------------------------|--|--|--|--|--|--|
| [110.]        | • | Apresenta o numero                                                                        |                                                                                                    |  |  |  |  |  |  |
| [GROUP NAME]  | : | Apresenta o nome o fica em branco.                                                        | resenta o nome do grupo alvo. Se não tiverem sido registados quaisquer grupos, este item<br>a em branco.                                                                                                    |  |  |  |  |  |  |
| [REP. ]       | : | Apresenta a marca "<br>A informação da unio<br>excepto no caso da                         | presenta a marca "*" para indicar a unidade representativa do grupo alvo.<br>informação da unidade representativa reflecte-se na informação de funcionamento do grupo,<br>ccepto no caso da informação sobre o estado de funcionamento/paragem e o símbolo do filtro. |  |  |  |  |  |  |
| [UNIT No.]    | : | Apresenta a lista de números de aparelhos de ar condicionado que pertencem ao grupo alvo. |                                                                                                    |  |  |  |  |  |  |
| [DEMAND]      | : | Apresenta o nível d solicitação.                                                          | le processamento (LEVEL1, 2 ou 3) quando é introduzido um sinal de                                                                                                    |  |  |  |  |  |  |
|               |   | (Para obter mais inf<br>central SL4.)                                                     | formações sobre a solicitação, consulte o manual do utilizador do controlo                                                                                                    |  |  |  |  |  |  |
| [ALL COMMAND] | : | Pede-lhe que deter                                                                        | mine se pretende aplicar definições colectivas. 👉 página 12                                                                                                    |  |  |  |  |  |  |
|               |   | VALID A                                                                                   | Aplica definições colectivas                                                                                                    |  |  |  |  |  |  |
|               |   | INVALID N                                                                                 | Não aplica definições colectivas                                                                                                    |  |  |  |  |  |  |
| [FAN TYPE]    | : | Apresenta o tipo de para o grupo alvo.                                                    | ventoinha (1-speed, 2-speed(Hi-Me), 2-speed(Hi-Lo), 3-speed ou 4-speed)                                                                                                    |  |  |  |  |  |  |
| [LOUVER]      | : | Apresenta VALID or                                                                        | u INVALID para as venezianas do grupo alvo.                                                                                                    |  |  |  |  |  |  |
|               |   | VALID C                                                                                   | Grupo em que é possível definir a posição do ar                                                                                                    |  |  |  |  |  |  |
|               |   | INVALID C                                                                                 | Grupo em que não é possível definir a posição do ar                                                                                                    |  |  |  |  |  |  |

| [TYPE]                    | <ul> <li>Apresenta o tipo de unidade (Air-Conditioner ou Other) para o grupo alvo.</li> <li>Se seleccionar "Other", não é possível configurar o modo, definição de temperatura,<br/>ventoinha e direcção do ar.</li> </ul> |
|---------------------------|----------------------------------------------------------------------------------------------------|
| [ICON]<br>[ENERGY SAVING] | <ul><li>Apresenta o ícone para o grupo alvo.</li><li>Apresenta VALID ou INVALID para a poupança de energia do grupo alvo.</li></ul>                                                                                        |
|                           |                                                                                                    |

## Nota

- Por predefinição, um aparelho de ar condicionado encontra-se previamente registado num grupo. Para registar uma unidade noutro grupo, comece por apagar o registo existente e, em seguida, registe-a noutro grupo.
- Por predefinição, os nomes dos grupos são apresentados por números sequenciais, tais como "001,002,003,...".
  Os números das unidades são apresentados com diferentes nomes, em função dos métodos de comunicação. Exemplo ao definir um SL anterior: 1-00 (N.º Superlink - Endereço interior)
  - Exemplo ao definir um novo SL: 005 (Endereço interior)

## [Para editar a definição do grupo]

**2.** Seleccione o grupo que pretende editar.

No ecrã GROUP DEFINITION, clique no botão *d* do grupo que pretenda editar. É apresentado o ecrã que se segue, que inclui a lista de informações sobre os aparelhos de ar condicionado registados no grupo alvo.

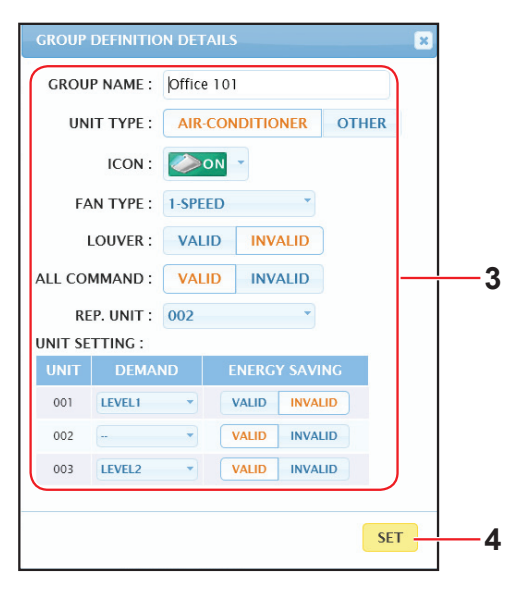

Ecrã GROUP DEFINITION DETAILS

## 3. Introduza as novas definições.

|                        |    | -                                                                                                    | _                                                                                                    |  |  |  |  |  |
|------------------------|----|----------------------------------------------------------------------------------------------------|----------------------------------------------------------------------------------------------------|--|--|--|--|--|
| Introduza ou seleccion | ne | uma nova defini                                                                                                 | ção. É possível configurar os itens que se seguem.                                                                                                    |  |  |  |  |  |
| [GROUP NAME]           | :  | Introduza um nom<br>não pode coincidi                                                                           | ntroduza um nome utilizando até 16 caracteres de um byte (o nome tem de ser exclusivo e<br>lão pode coincidir com outros nomes de grupos.)                                                   |  |  |  |  |  |
| [UNIT TYPE]            | :  | Seleccione o tipo<br>Se seleccionar "O<br>e direcção do ar.                                                     | eleccione o tipo de unidade (Air-Conditioner ou Other) para o grupo alvo.<br>e seleccionar "Other", não é possível configurar o modo, definição de temperatura, ventoinha<br>direcção do ar. |  |  |  |  |  |
| [ICON]                 | :  | Seleccione o ícon                                                                                               | Seleccione o ícone para o grupo alvo.                                                                                                    |  |  |  |  |  |
| [FAN TYPE]             | :  | Seleccione o tipo de ventoinha (1-speed, 2-speed(Hi-Me), 2-speed(Hi-Lo), 3-speed ou 4-speed) para o grupo alvo. |                                                                                                    |  |  |  |  |  |
| [LOUVER]               | :  | Seleccione VALID                                                                                                | ) ou INVALID para as venezianas do grupo alvo.                                                                                                    |  |  |  |  |  |
|                        |    | VALID                                                                                                    | Grupo em que é possível definir a posição do ar                                                                                                    |  |  |  |  |  |
|                        |    | INVALID                                                                                                    | Grupo em que não é possível definir a posição do ar                                                                                                    |  |  |  |  |  |
| [ALL COMMAND]          | :  | Permite-lhe espec                                                                                               | cificar se pretende aplicar definições colectivas. 👉 página 12<br>Aplica definições colectivas                                                                                               |  |  |  |  |  |
|                        |    | INVALID                                                                                                    | Não aplica definições colectivas                                                                                                    |  |  |  |  |  |
| [REP. UNIT]            | :  | Seleccione o botã unidade represen                                                                              | io de opção do aparelho de ar condicionado que pretende definir como<br>tativa.                                                                                                    |  |  |  |  |  |
|                        |    | A unidade represe<br>caso da informaçã                                                                          | entativa reflecte-se na informação de funcionamento do grupo, excepto no<br>ão sobre o estado de funcionamento/paragem e do símbolo do filtro.                                               |  |  |  |  |  |
| [UNIT]                 | :  | Apresenta o núme                                                                                                | ero do aparelho de ar condicionado.                                                                                                    |  |  |  |  |  |
| [DEMAND]               | :  | Apresenta o nível o<br>(Para obter mais i<br>central SL4.)                                                      | de processamento (LEVEL1, 2 ou 3) quando é introduzido um sinal de solicitação.<br>informações sobre a solicitação, consulte o manual do utilizador do controlo                              |  |  |  |  |  |
| [ENERGY SAVING]        | :  | Seleccione VALID                                                                                                | ou INVALID para a poupança de energia do grupo alvo.                                                                                                    |  |  |  |  |  |

## 4. Aplicar uma nova definição

Clique no botão SET no canto inferior direito do ecrã. Desta forma, aplica as definições alteradas.

## • Group User Setting (Definição de Utilizador de Grupo)

Este ecrã permite-lhe especificar a ID e palavra-passe do utilizador de grupo a utilizar para iniciar sessão no sistema Web.

Quando este ecrã é apresentado, as definições actuais são apresentadas nos campos USER ID e PASSWORD.

1. Seleccionar GROUP USER SETTING na barra de menus (OPERATOR MENU).

|                    | 120 (              |                |          | 0 844              |                          |               |                    |  |  |
|--------------------|--------------------|----------------|----------|--------------------|--------------------------|---------------|--------------------|--|--|
| C nttp://192.108.0 | 120/groupu         | er_setting.asp |          | D*20X              | GROUP USER SETTING X     |               | U LOGOUT           |  |  |
| pri prista         | AIR                | -CONDITIONI    | RS MANAG | EMENT SYSTEM       |                          |               |                    |  |  |
| 7                  | MONIT              | ORING - CH     | ANGE ALL | SCHEDULE SETTING - | OPERATION TIME HISTORY - | OPERATOR MENU | MAINTENANCE MENU - |  |  |
|                    | GROUP USER SETTING |                |          |                    |                          |               |                    |  |  |
|                    | GR                 | OUP USER LIST  |          |                    |                          |               | E                  |  |  |
|                    | N                  | o. USER ID     | GROUPS   | EDIT               |                          |               |                    |  |  |
|                    | 1                  | GROUP1         | 10       | <u>~</u> 2         |                          |               |                    |  |  |
|                    | 2                  | GROUP2         | 10       | *                  |                          |               |                    |  |  |
|                    | 3                  | GROUP3         | 10       | *                  |                          |               |                    |  |  |
|                    | 4                  | GROUP4         | 10       | *                  |                          |               |                    |  |  |
|                    | ŧ                  | GROUP5         | 10       |                    |                          |               |                    |  |  |
|                    | e                  | GROUP6         | 10       | *                  |                          |               |                    |  |  |
|                    | 7                  | GROUP7         | 10       | *                  |                          |               |                    |  |  |
|                    | 8                  | GROUP8         | 10       | *                  |                          |               |                    |  |  |
|                    |                    | 0001100        | 40       |                    |                          |               |                    |  |  |

#### Ecrã GROUP USER SETTING

2. Introduza as novas definições.

Clique no botão 🥓 do utilizador de grupo que pretende editar.

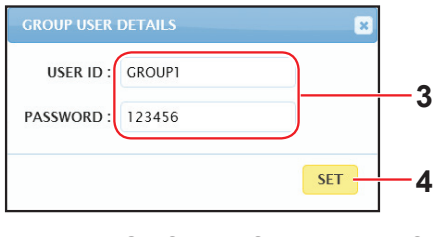

Ecrã GROUP USER DETAILS

3. Introduza uma nova definição em cada item.

É possível utilizar até 16 caracteres alfanuméricos de um byte para a ID e até 8 caracteres alfanuméricos de um byte para a palavra-passe.

4. Aplique a definição alterada.

Clique no botão SET na parte inferior do ecrã. Desta forma, aplica as definições alteradas.

Nota

Alguns caracteres não podem ser definidos para várias ID.

## • Definição de operador

Este ecrã permite-lhe especificar a ID e palavra-passe do operador a utilizar para iniciar sessão no sistema Web. Quando este ecrã é apresentado, as definições actuais são apresentadas nos campos ID e PASSWORD.

1. Seleccionar OPERATOR SETTING na barra de menus (OPERATOR MENU).

| C Mttp://192.168.0.3 | 120/operator_setting.asp                                                            | ———————————————————————————————————— |
|----------------------|-------------------------------------------------------------------------------------|--------------------------------------|
|                      |                                                                                     | ් LOGOUT                             |
| 179-C                | AIK-CUNUITIUNEKS MANAGEMENT SYSTEM                                                  |                                      |
|                      | MONITORING * CHANGE ALL SCHEDULE SETTING * OPERATION TIME HISTORY * OPERATOR MENU * | MAINTENANCE MENU -                   |
|                      | OPERATOR SETTING                                                                    |                                      |
|                      |                                                                                     |                                      |
|                      | ID: OPERATOR 2                                                                      |                                      |
|                      | PASSWORD : 123456                                                                   |                                      |
|                      | SET 3                                                                               |                                      |
|                      |                                                                                     |                                      |
|                      |                                                                                     |                                      |
|                      |                                                                                     |                                      |
|                      |                                                                                     |                                      |
|                      |                                                                                     |                                      |
|                      |                                                                                     |                                      |

## Ecrã OPERATOR SETTING

2. Introduza as novas definições.

Introduza uma nova definição em cada item. É possível utilizar até 16 caracteres alfanuméricos de um byte para a ID e até 8 caracteres alfanuméricos de um byte para a palavra-passe.

3. Aplique a definição alterada.

Clique no botão SET na parte inferior do ecrã. Desta forma, aplica as definições alteradas.

## • Download Monthly Data Files (apenas SC-SL4-BE)

O ecrã DOWNLOAD MONTHLY DATA FILES permite-lhe transferir os dados de registo. É possível transferir os dados de registo de 12 meses, incluindo os dados do mês actual.

1. Seleccionar DOWNLOAD MONTHLY DATA FILES na barra de menus (OPERATOR MENU).

|    |                         | ACCORDING TO A CONTRACT OF A CONTRACT OF |                      |                          |               |                    |
|----|-------------------------|----------------------------------------------------------------------------------------------------|----------------------|--------------------------|---------------|--------------------|
|    | (<) Ø http://192.168.0. | .120/monthly_data_download.asp                                                                                                    | ע ג א ₪ - כ          | OWNLOAD MONTHLY ×        |               | h 🕁 🏵              |
|    |                         |                                                                                                    |                      |                          |               | ර LOGOUT 🔺         |
|    |                         | AIR-CONDITIONERS MANAG                                                                                                    | EMENT SYSTEM         |                          |               |                    |
|    |                         | MONITORING - CHANGE ALL                                                                                                    | SCHEDULE SETTING -   | OPERATION TIME HISTORY - | OPERATOR MENU | MAINTENANCE MENU - |
|    |                         | DOWNLOAD MONTHLY DATA                                                                                                    | A FILES              |                          |               |                    |
|    |                         |                                                                                                    |                      |                          |               |                    |
|    |                         | CONFIGURATION FILE                                                                                                    | MONTHLY DATA FILE    |                          |               | E                  |
| 2— |                         | SL3Nconfig.bin : DOWNLOAD                                                                                                    | 01 / 2015 : DOWNLOAD | 3                        |               |                    |
|    |                         |                                                                                                    | 12 / 2014 : DOWNLOAD |                          |               |                    |
|    |                         |                                                                                                    | 11 / 2014 : DOWNLOAD |                          |               |                    |
|    |                         |                                                                                                    | 10 / 2014 : DOWNLOAD |                          |               |                    |
|    |                         |                                                                                                    | 09 / 2014 : DOWNLOAD |                          |               |                    |
|    |                         |                                                                                                    | 08 / 2014 : DOWNLOAD |                          |               |                    |
|    |                         |                                                                                                    | 07 / 2014 : DOWNLOAD |                          |               |                    |
|    |                         |                                                                                                    | 06 / 2014 : DOWNLOAD |                          |               |                    |
|    |                         |                                                                                                    |                      |                          |               | •                  |

## Ecrã DOWNLOAD MONTHLY DATA FILES

**2.** Transferir o ficheiro de configuração.

Pode transferir os dados mais recentes de configuração do grupo. Clique no botão DOWNLOAD no campo CONFIGURATION FILE. Quando a janela de contexto for aberta, especifique o destino e guarde.

**3.** Transferir o ficheiro de dados de registo mensais.

No campo MONTHLY DATA FILE, clique no botão DOWNLOAD do mês alvo. Quando a janela de contexto for aberta, especifique o destino e guarde.

#### Nota

O ficheiro transferido através do procedimento acima pode ser visualizado utilizando o software de cálculo de dados de registo (Utilitário SL4-BE). O software de cálculo de dados de registo só é fornecido com as unidades SC-SL4-BE.

## Informações do sistema

O ecrã SYSTEM INFORMATION permite-lhe visualizar as informações do sistema deste produto. Este ecrã apresenta as informações que se seguem.

1. Seleccionar SYSTEM INFORMATION na barra de menus (OPERATOR MENU).

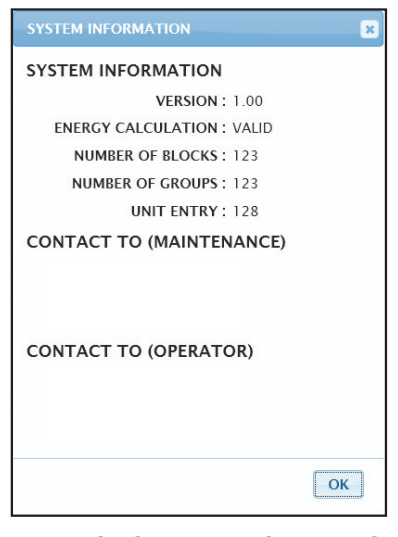

Ecrã SYSTEM INFORMATION

#### VERSION

Apresenta a versão do sistema de gestão de aparelhos de ar condicionado actualmente em utilização.

ENERGY CALCULATION Apresenta VALID. (apenas SC-SL4-BE)

NUMBER OF BLOCKS Apresenta o número de blocos actualmente registados.

NUMBER OF GROUPS Apresenta o número de grupos actualmente registados.

UNIT ENTRY Apresenta o número de aparelhos de ar condicionado que pertencem aos grupos que se encontram actualmente registados.

CONTACT TO Apresenta as informações de contacto referentes à manutenção e ao operador deste produto.

## Terminar sessão

Para terminar a sessão neste sistema depois de ter iniciado sessão, clique em LOGOUT no canto superior direito do ecrã.

Quando terminar a sessão, é apresentado o ecrã de início de sessão.

## **Utilizar o MAINTENANCE MENU**

O MAINTENANCE MENU é facultado para revendedores e profissionais qualificados responsáveis pela manutenção das unidades de controlo central.

Ao iniciar sessão com uma ID de operador normal, não lhe é permitido utilizar o MAINTENANCE MENU.

## **Operation Data Monitoring (Monitorização dos Dados de Funcionamento)**

Pode monitorizar os dados de funcionamento da unidade interior e da unidade exterior.

**1.** Na barra de menus, clique em OPERATION DATA MONITORING no MAINTENANCE MENU.

| AIR-CON   | CHANGE ALL     SI       CHANGE ALL     SI       DN DATA MONITORIN | MENT S                                                                                                    | YSTEM                                                                                                    | OPERATION TIME HISTOR                                                                                                    | tγ <b>τ</b> ο                                                                                                    | DPERATOR MENU Y                                                                                                    |                                                                                                    | SHI                                                                                                    |
|-----------|-------------------------------------------------------------------|----------------------------------------------------------------------------------------------------|----------------------------------------------------------------------------------------------------|----------------------------------------------------------------------------------------------------|----------------------------------------------------------------------------------------------------|----------------------------------------------------------------------------------------------------|----------------------------------------------------------------------------------------------------|----------------------------------------------------------------------------------------------------|
| DNITORING | CHANGE ALL SI                                                     |                                                                                                    | SETTING -                                                                                                    | OPERATION TIME HISTOR                                                                                                    | Y ▼ 0                                                                                                    | OPERATOR MENU -                                                                                                    | MAINTENANCE MENU                                                                                                    |                                                                                                    |
| PERATIO   | ON DATA MONITORIN                                                 | IG                                                                                                    |                                                                                                    |                                                                                                    |                                                                                                    |                                                                                                    |                                                                                                    | _                                                                                                    |
|           |                                                                   |                                                                                                    |                                                                                                    |                                                                                                    |                                                                                                    |                                                                                                    |                                                                                                    |                                                                                                    |
|           |                                                                   |                                                                                                    | _                                                                                                    |                                                                                                    |                                                                                                    |                                                                                                    |                                                                                                    | _                                                                                                    |
|           |                                                                   |                                                                                                    |                                                                                                    |                                                                                                    |                                                                                                    |                                                                                                    |                                                                                                    | _                                                                                                    |
|           |                                                                   |                                                                                                    |                                                                                                    | OUTDOOR UNIT:                                                                                                    | -)                                                                                                    |                                                                                                    |                                                                                                    |                                                                                                    |
| 1         | RUN/STOP :                                                        |                                                                                                    | 1                                                                                                    | COMPRESSOR HZ1 :                                                                                                    | Hz                                                                                                    |                                                                                                    |                                                                                                    |                                                                                                    |
| 2         | OPERATION MODE :                                                  |                                                                                                    | 2                                                                                                    | COMPRESSOR HZ2 :                                                                                                    | Hz                                                                                                    |                                                                                                    |                                                                                                    |                                                                                                    |
| 3         | SET TEMP. :                                                       | deg C                                                                                                    | 3                                                                                                    | OUTDOOR AIR TEMP. :                                                                                                    | dea C                                                                                                    |                                                                                                    |                                                                                                    |                                                                                                    |
| 4         | SET FAN SPEED :                                                   |                                                                                                    | 4                                                                                                    |                                                                                                    | deg C                                                                                                    |                                                                                                    |                                                                                                    |                                                                                                    |
| 5         | REQUIRED Hz :                                                     | Hz                                                                                                    | 7                                                                                                    |                                                                                                    | dog C                                                                                                    |                                                                                                    |                                                                                                    |                                                                                                    |
| 6         | RETURN AIR TEMP. :                                                | deg C                                                                                                    | 5                                                                                                    | OU HEAT EXCH. TEMIF.2.                                                                                                    | deg C                                                                                                    |                                                                                                    |                                                                                                    |                                                                                                    |
| 7         | IU EEV OPENING :                                                  | Pulse                                                                                                    | 6                                                                                                    | OU HEAT EXCH. TEMP.3 :                                                                                                    | deg C                                                                                                    |                                                                                                    |                                                                                                    |                                                                                                    |
| 8         | IU HEAT EXCH. TEMP.1 :                                            | deg C                                                                                                    | 7                                                                                                    | OU HEAT EXCH. TEMP.4 :                                                                                                    | deg C                                                                                                    |                                                                                                    |                                                                                                    |                                                                                                    |
| 9         | IU HEAT EXCH. TEMP.2 :                                            | deg C                                                                                                    | 8                                                                                                    | DISCHARGE PIPE TEMP.1 :                                                                                                    | deg C                                                                                                    |                                                                                                    |                                                                                                    |                                                                                                    |
| 10        | IU HEAT EXCH. TEMP.3 :                                            | dea C                                                                                                    | 9                                                                                                    | DISCHARGE PIPE TEMP.2 :                                                                                                    | deg C                                                                                                    |                                                                                                    |                                                                                                    |                                                                                                    |
|           |                                                                   |                                                                                                    | 10                                                                                                    | COMP BOTTOM TEMP.1 :                                                                                                    | deg C                                                                                                    |                                                                                                    |                                                                                                    |                                                                                                    |
|           | 1<br>2<br>3<br>4<br>5<br>6<br>7<br>8<br>9<br>9                    | 1         RUN/STOP:           2         OPERATION MODE:           3         SET TEMP.:           4         SET FAN SPEED:           5         REQUIRED H2:           6         RETURN AIR TEMP.:           7         IU EEV OPENING:           8         IU HEAT EXCH. TEMP.1:           9         IU HEAT EXCH. TEMP.3: | 1     RUNSTOP:       2     OPERATION MODE:       3     SET TEMP.:       4     SET FAN SPEED:       5     REQUIRED Hz:       6     RETURN AIR TEMP.:       7     IU EEV OPENING:       8     IU HEAT EXCH. TEMP.1:       9     IU HEAT EXCH. TEMP.3: | 1       RUN/STOP:       1         2       OPERATION MODE:       2         3       SET TEMP.:       deg C         4       SET FAN SPEED:       4         5       REQUIRED H2:       HZ         6       RETURN AIR TEMP.:       deg C         7       IU EEV OPENING:       Pulse         8       IU HEAT EXCH. TEMP.1:       deg C         9       IU HEAT EXCH. TEMP.2:       deg C         10       IU HEAT EXCH. TEMP.3:       deg C | 1       RUN/STOP:       1       COMPRESSOR HZ1:         2       OPERATION MODE:       2       COMPRESSOR HZ2:         3       SET TEMP.:       deg C       3       OUTDOOR AIR TEMP.:         4       SET FAN SPEED:       4       OU HAT EXCH. TEMP.1:       4       OU HEAT EXCH. TEMP.1:         5       REQUIRED H2:       Hz       5       OU HEAT EXCH. TEMP.1:       5       OU HEAT EXCH. TEMP.3:         6       RETURN AIR TEMP.:       deg C       6       OU HEAT EXCH. TEMP.3:       6       OU HEAT EXCH. TEMP.4:         7       IU HEAT EXCH. TEMP.2:       deg C       7       OU HEAT EXCH. TEMP.4:       8       DISCHARGE PIPE TEMP.1:         9       IU HEAT EXCH. TEMP.3:       deg C       9       DISCHARGE PIPE TEMP.2:       10         10       IU HEAT EXCH. TEMP.3:       deg C       10       COMP BOTTOM TEMP.1: | 1       RUN/STOP:       1       COMPRESSOR HZ1:       HZ         2       OPERATION MODE:       2       COMPRESSOR HZ2:       HZ         3       SET TEMP.:       deg C       3       OUTDOOR AIR TEMP.:       deg C         4       SET FAN SPEED:       4       OUTDOOR AIR TEMP.:       deg C         5       REQUIRED HZ:       HZ       4       OUTBOOR AIR TEMP.1:       deg C         6       RETURN AIR TEMP.:       deg C       5       OU HEAT EXCH. TEMP.3:       deg C         7       IU EEV OPENING:       Pulse       6       OU HEAT EXCH. TEMP.4:       deg C         9       IU HEAT EXCH. TEMP.2:       deg C       7       OU HEAT EXCH. TEMP.4:       deg C         10       IU HEAT EXCH. TEMP.3:       deg C       10       SCHARGE PIPE TEMP.2:       deg C | 1RUN/STOP:1COMPRESSOR HZ1:HZ2OPERATION MODE:2COMPRESSOR HZ2:HZ3SET TEMP.:deg C3OUTDOOR AIR TEMP.:deg C4SET FAN SPEED:4OU HEAT EXCH. TEMP.1:deg C5REQUIRED HZ:HZ4OU HEAT EXCH. TEMP.1:deg C6RETURN AIR TEMP.:deg C5OU HEAT EXCH. TEMP.2:deg C7IU EEV OPENING:Pulse6OU HEAT EXCH. TEMP.3:deg C9IU HEAT EXCH. TEMP.2:deg C8DISCHARGE PIPE TEMP.1:deg C10IU HEAT EXCH. TEMP.3:deg C10COMP BOTTOM TEMP.1:deg C | 1RUN/STOP:1COMPRESSOR HZ1:Hz2OPERATION MODE:2COMPRESSOR HZ2:Hz3SET TEMP.:deg C3OUTDOOR AIR TEMP.:deg C4SET FAN SPEED:4OU HEAT EXCH. TEMP.1:deg C5REQUIRED Hz:Hz5OU HEAT EXCH. TEMP.2:deg C6RETURN AIR TEMP.:deg C6OU HEAT EXCH. TEMP.3:deg C7IU EEV OPENING:Pulse6OU HEAT EXCH. TEMP.4:deg C9IU HEAT EXCH. TEMP.3:deg C8DISCHARGE PIPE TEMP.1:deg C10COMP BOTTOM TEMP.1:deg C10COMP BOTTOM TEMP.1:deg C |

Ecrã OPERATION DATA MONITORING

 Seleccione a localização da Indoor Unit (Unidade Interior) e/ou a localização da Outdoor Unit (Unidade Exterior).

São definidas as unidades seleccionadas.

<Para gravar os dados>

3. Clique no botão DOWNLOAD.

Os dados das unidades seleccionadas são guardados.

## Resolução de problemas

| Esqueceu-se do endereço IP                                                                     |                                                                                                    |  |  |  |
|------------------------------------------------------------------------------------------------|----------------------------------------------------------------------------------------------------|--|--|--|
| Esqueceu-se do endereço IP; efectuou uma definição incorrecta                                  | Consulte a definição do controlo central SL4.                                                                                                    |  |  |  |
| Esqueceu-se da ID/palavra-passe                                                                |                                                                                                    |  |  |  |
| Ocorre um erro de ligação                                                                      | Verifique se o endereço introduzido estava correcto.<br>Clique no botão "Actualizar" do Internet Explorer. Se este<br>procedimento não resolver o problema, reinicie o Internet<br>Explorer.                                                |  |  |  |
| O PC de monitorização bloqueia de poucos em poucos meses.                                      | Reinicie com regularidade o Internet Explorer.<br>Se estiver a utilizar o Windows Vista, verifique se a versão é<br>o SP1 ou posterior. Se estiver a utilizar uma versão anterior<br>do Windows Vista, actualize-a para o SP1 ou posterior. |  |  |  |
| O funcionamento no ecrã decorre sem problemas, mas o aparelho de ar condicionado não funciona. | Verifique se está a utilizar o modo virtual.<br>Verifique a definição no controlo central SL4.                                                                                                    |  |  |  |
| Não é possível alterar as definições de temperatura (10 °C a 17,5 °C e 30,5 °C a 35 °C).       | Determinados aparelhos de ar condicionado podem não<br>permitir a alteração das definições de temperatura. Contacte<br>o seu representante para obter aconselhamento.                                                                       |  |  |  |
| A operação programada não funciona                                                             | Verifique se as definições do programa (programa de hoje e programa diário detalhado) estão correctamente configuradas.                                                                                                    |  |  |  |

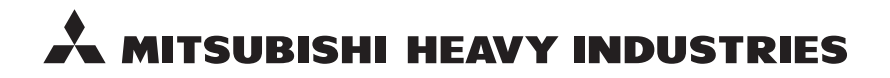

#### MITSUBISHI HEAVY INDUSTRIES THERMAL SYSTEMS, LTD.

16-5 Konan 2-chome, Minato-ku, Tokyo, 108-8215, Japan http://www.mhi-mth.co.jp

#### MITSUBISHI HEAVY INDUSTRIES AIR-CONDITIONING EUROPE, LTD.

5 The Square, Stockley Park, Uxbridge, Middlesex, UB11 1ET, United Kingdom Tel: +44-333-207-4072 Fax: +44-333-207-4089 http://www.mhiae.com

#### MITSUBISHI HEAVY INDUSTRIES AIR-CONDITIONERS AUSTRALIA, PTY. LTD.

9C Commercial Road Kingsgrove NSW 2208 PO BOX 318 Kingsgrove NSW 1480 Tel : +61-2-8571-7977 Fax : +61-2-8571-7992 http://www.mhiaa.com.au

#### MITSUBISHI HEAVY INDUSTRIES - MAHAJAK AIR CONDITIONERS CO., LTD.

220 Soi Chalongkrung 31, Kwang Lamplatiew, Khet Lad Krabang, Bangkok 10520, Thailand Te1: +66-2-326-0401 Fax: +66-2-326-0419 http://www.maco.co.th/